دستور العمل تصویری بارگذاری محتوا در سامانه نوید

در صفحه اصلی دانشگاه وارد سایت معاونت آموزشی شوید.

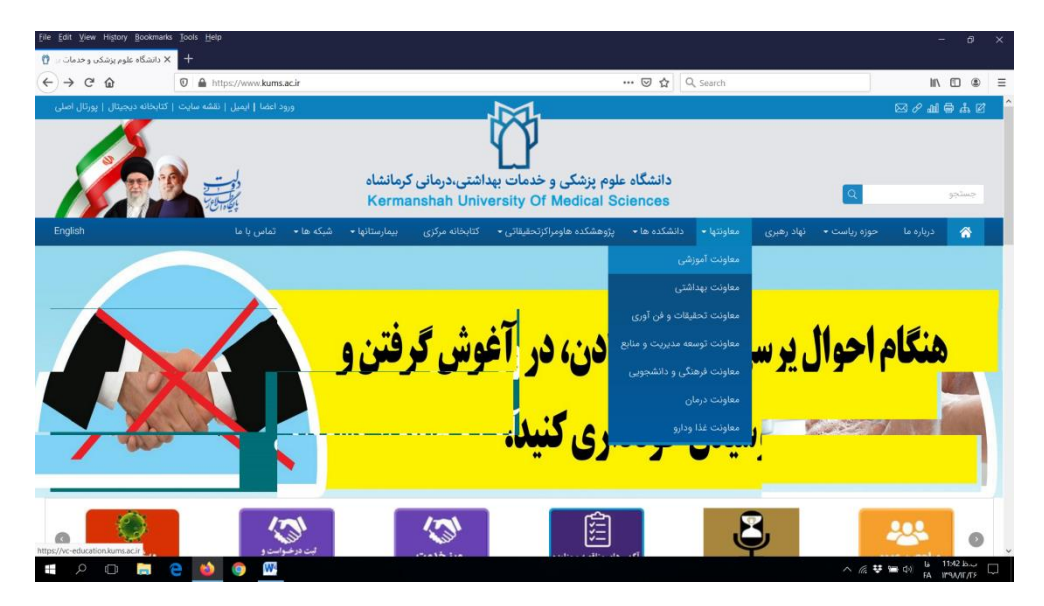

۲- بر روى دكمه ورود به سامانه نويد كليك نمائيد.

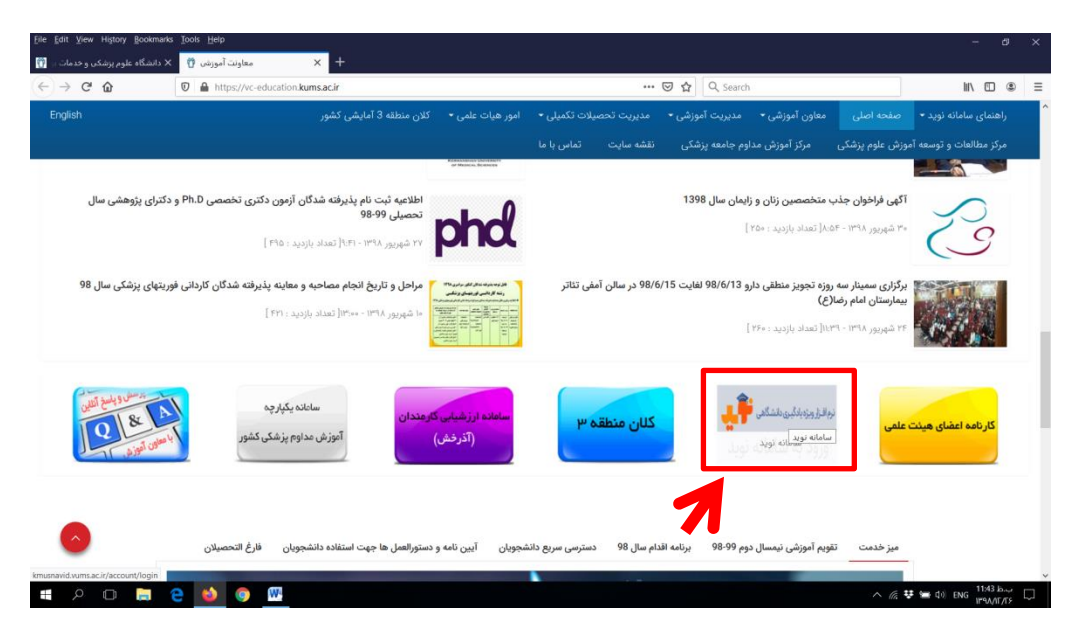

۳- در قسمت کد کاربردی email.com کد سما را وارد کنید.

در قسمت پسورد : برای اولین بار با استفاده ازرمز <mark>۱۲۳۴۵۶</mark> وارد شوید. (پس از اولین ورود رمز خود را تغییر دهید)

| Eile Edit View History Bookmarks | Tools Help                           |                                                        |                                          |
|----------------------------------|--------------------------------------|--------------------------------------------------------|------------------------------------------|
| 🗙 دانشگاه علوم پزشکی و خدمات 🗧 📆 | 💀 🗙 معاونت آموزش 🕎                   | + × ورود به سیستم                                      |                                          |
| (←) → C' ŵ                       | (i) kmusnavid.vums.ac.ir/account/log | in 150% ···· 🛛 🏠 🔍 Search                              | li\ ₪ ® ≡                                |
|                                  |                                      | نرم افزار ویژه یادگیری دانشگاهی<br>ورود به سامانه نوید |                                          |
|                                  | کد سما                               | ۵۵۵۵۵۵@email.com                                       |                                          |
| # P 🗅 扄 1                        | e 🚳 💿 🚾                              | ~ (i, <b>t</b> t                                       | e d≫ là 11:54 85.00 □<br>FA IP90/17/55 □ |

۴- در قسمت درس های جاری بر روی درسی که قصد دارید فایلی را بارگذاری کنید کلیک نمائید. صفحه زیر باز خواهد شد. برای بارگذاری بر روی ایجاد منبع کلیک نمائید (با فلش مشخص شده است).

| <u>File Edit View History Bookmarks</u>                                | s <u>T</u> ools <u>H</u> elp                                   |                      |                                  |                                     |                                                                                               |
|------------------------------------------------------------------------|----------------------------------------------------------------|----------------------|----------------------------------|-------------------------------------|-----------------------------------------------------------------------------------------------|
| 🗙 دانشگاه علوم پزشکی و خدمات 🛛                                         | 😽 🗙 معاونت آموزشی 🕅 🗄                                          | + 🗙 ویرایش درس       |                                  |                                     |                                                                                               |
| ← → ♂ ☆                                                                | 🛛 🔏 kmusnavid. <b>vums.ac.ir</b> /courseteacher-teach          | ner/edit/98          | 80% ··· 정 쇼 오 Search             |                                     | III\ 🗊 🛎 ≡                                                                                    |
| 💿 دکتر سالاری - فرهاد 🌔                                                |                                                                |                      |                                  | English                             | نرم افـزارویژه<br>یادگیری دانشگاهی                                                            |
| بازگشت به لیست دروس                                                    |                                                                |                      | ناسی نظری                        | مديريت درس ها / ايمني ش             | دکتر سالاری - قرهاد                                                                           |
| محتواها و منابع ۵<br>تکلیف -<br>آزمون -<br>بیام -<br>گفتگو -<br>کلاس - | ندای دانشو و و استاد<br>۲۹۱۴ نفر<br>۲۹۱۹ نفر وی و ی ی کی دیس ا | واحد ف۲.<br>∌واحد فع | ایمنی شناسی نظری<br>۱۹۸۳         | NATE .                              | استاد<br>هم کرارش ها<br>4 قابل های راهنما                                                     |
|                                                                        |                                                                | پیام ها              | تكاليف آزمون ها گفتگو ها كلاس ها | ن<br>محتواها و منابع                | 🖬 راهنمای کار با سیستم (استاد،فیلم)<br>📓 راهنمای کار با سیستم (استاد ، Ddf<br>فایل های راهنما |
|                                                                        |                                                                |                      |                                  | یلی)<br>محتوا ها و منابع اصلی<br>(P | ا (اهتمای کار با سیستم (دانشجو ، قر<br>اهتمای کار با سیستم ( دانشجو، اژ 🕯                     |
| + ایجاد منبع<br>≣ گزارش ۞                                              | تاريخ اراله:۲۹۸/۱۳/۸۵                                          |                      | cell and organ of immune sy      | stem ≡                              | ⊠ارتباط با پشتیبان<br>©                                                                       |
| @غير فعال كردن 🇿 🖋 ويرايش 📲 حذف                                        | )                                                              |                      |                                  |                                     |                                                                                               |
| ≡ گزارش                                                                | تاريخ ارائه:۲۹۸/۱۲۹۸                                           |                      | cyte                             | okine ≡                             |                                                                                               |
| گفیر فعال کردن 🖋 ویرایش 🗴 خذف                                          |                                                                |                      |                                  |                                     |                                                                                               |
| ≡ گزارش                                                                | تاريخ اراله:۱۳۹۸/۱۲/۲۶                                         |                      | Leukocyte Circulation and Migra  | ation =                             |                                                                                               |
| کاغیر فعال کردن 🖋 ویرایش 🗴 حذف                                         |                                                                |                      |                                  |                                     |                                                                                               |
| گزارش ≡<br>kmusnavid.vums.ac.ir/courseteacher-tea                      | تاریخ ارائه:۱۳۹۸/۱۲/۲۷<br>icher/edit/98#assignmentTab          |                      | Antigen, Immunogen, Antibody &   | t TCR ≡                             |                                                                                               |
| = P 🗆 🗮                                                                | 😑 📫 💿 🚾                                                        |                      |                                  | ^                                   | 信 撃 🎟 (13) ENG 12:06 ビー。 可                                                                    |

 در قسمت عنوان، عنوان درس را وارد نمائید. در قسمت توضیحات اگر توضیحاتی لازم میدانید اضافه نمائید. تاریخ مشاهده را مشخص نمائید. در قسمت Browse فایل را انتخاب و بارگذاری نمائید.

| dit <u>V</u> iew History <u>B</u> ookmark | s <u>T</u> ools Help                      |                             |                                                                                                    |                                    |                                                         |
|-------------------------------------------|-------------------------------------------|-----------------------------|----------------------------------------------------------------------------------------------------|------------------------------------|---------------------------------------------------------|
| X دانشگاه علوم پزشکی و خدمات              | 🔸 🗙 معاونت آموزش 🕎                        | + افزودن منبع               |                                                                                                    |                                    |                                                         |
| → C' û                                    | 🛛 🔏 kmusnavid.vums.ac.ir/courseteacher-te | teacher/addresource?ctid=98 | 67% ··· ♡ ☆ Q Sear                                                                                                    | :h                                 | III\ 🗉 🏽                                                |
| 5/e 🖛                                     |                                           |                             |                                                                                                    | الزودن متيع                        | یل های راهنما<br>H باهنمای کار با سیستم (دانشجه ، قبلم) |
|                                           |                                           |                             |                                                                                                    | 🛍 اطلاعات منبع                     | 🛓 راهنمای کار با سیستم ( دانشجو- pdf )                  |
|                                           |                                           |                             | عنوان                                                                                                    | $\longrightarrow$ she              |                                                         |
|                                           | • 0 > 0                                   |                             | A + 00 0 × 0 0 0 0 0 0 0 0 0 0 0 0 0 0 0 0 0 0 0 0 0 0 0 0 0 0 0 0 0 0 0 0 0 0 0 0 0 0 0 0 0 0 0 0 0 0 0 0 0 0 0 0 0 0 0 0 0 0 0 0 0 0 0 0 0 0 0 0 0 0 0 0 0 0 0 0 0 0 0 0 0 0 0 0 0 0 0 0 0 0 0 0 0 0 0 0 0 0 0 0 0 0 0 <td>chapaig</td> <td></td> | chapaig                            |                                                         |
|                                           |                                           |                             | ن روم مناهده 😸 🖌                                                                                                    | تاريخ مشاهده 🕥                     |                                                         |
|                                           |                                           |                             | تارىخ پايان دسترسى                                                                                                    | تاريخ پايان دسترسي 🕐               |                                                         |
|                                           |                                           |                             | کلیات کلیدی<br>اینک                                                                                                    | کلیات کلیدی 😉<br>لینک 🗞 🔘          |                                                         |
|                                           |                                           |                             | Ľ                                                                                                    | 0 10 10                            |                                                         |
|                                           |                                           |                             | reo tires selected. Browse                                                                                                    | ەين ھا س<br>تىقىمات پايان مطالدە ق |                                                         |
| فق                                        |                                           |                             |                                                                                                    |                                    |                                                         |
|                                           | e 😆 💿 🕅                                   |                             |                                                                                                    |                                    | へ 信 😌 🎟 (小) 🔓 12:10 占。道                                 |

۶- در نهایت بر روی تنظیمات پایان مطالعه کلیک نمائید و گزینه تائید دانشجو را انتخاب نمائید. در این صورت شما می توانید از ورود دانشجو به سامانه و مشاهده محتوا اطمینان حاصل کنید.در پایان بر روی دکمه ذخیره کلیک نمائید.

| 🔸 النزوين منبع 🔸                                                                      |                          | - 0 ;                                                  |
|---------------------------------------------------------------------------------------|--------------------------|--------------------------------------------------------|
| ← → C (② Not secure   kmusnavid.vums.ac.ir/courseteacher-teacher/addresource?ctid=269 |                          | 💵 Q 🖈 🌔                                                |
| 🗮 تاريخ مشاهده                                                                        | *تاريخ مشاهده 🕥          | (pdf                                                   |
| تاریخ پایان دسترسی                                                                    | تاریخ پایان دسترسی 📀     | 👽 قایل های راهنما<br>اه راهنمای کار با سیستم (دانشجو ) |
| كلمات كليدى                                                                           | کلمات کلیدی 🤤            | فيلم)                                                  |
| لينک                                                                                  | لینک 🗞                   | ■ (اهنمای کار با سیستم ( دانسجو،<br>pdf )              |
|                                                                                       |                          | ⊠ارتباط با پشتیبان                                     |
| ×<br>فایلها را بکشید و در اینجا رها کنید<br>۲۳ سنب بن                                 | فایل ها                  | đ                                                      |
| Ê                                                                                     | 🛛 تنظیمات پایان مطالعه 📀 |                                                        |
| هيچكدام () (توک تاييد دانشجو )                                                        | تاييد اتمام مطالعه توسط  |                                                        |
|                                                                                       |                          | 0                                                      |